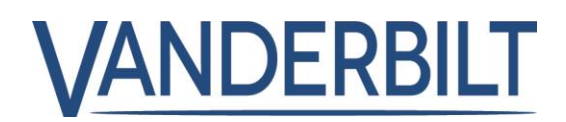

| GAMME DE PRODUITS : | CONTRÔLE D'ACCÈS        |             |                        |
|---------------------|-------------------------|-------------|------------------------|
| NOM DU PRODUIT :    | ACT365                  |             |                        |
| MODÈLE(S) :         | V1.1.0                  | CATÉGORIE : | Mise à jour du service |
| CONTACT :           | Support technique local | DATE :      | 01/12/2018             |

## Nouvelle fonctionnalité incluse dans cette version :

 Diagnostiquer les cartes et créer des modèles de format de carte. Depuis le compte administrateur de l'installateur, sélectionner le menu « Settings | Card Formats » (Paramètres | Formats de carte), puis « Diagnostics » ou « NEW CARD FORMAT » (NOUVEAU FORMAT DE CARTE).

| Install Home          |   | Carc | d Format Li                  | st             |                   |               |                 |           |             |                    |               |
|-----------------------|---|------|------------------------------|----------------|-------------------|---------------|-----------------|-----------|-------------|--------------------|---------------|
| Customer Home         |   |      |                              |                |                   |               |                 |           |             |                    |               |
| Hardware              | * | Act  | tions T APPL                 |                |                   |               |                 |           | + NEW CARD  | FORMAT DIAGNOSTICS | DIPORI        |
| Video                 | * | •    | Name 🔻                       | Format Type    | ▼ Total no. of Bi | Y Card Number | Y User Editable | Site Code | Y Is Active | ▼ Settings         |               |
| L Access Control      | * |      | Vanderbilt 34-bit<br>Wiegand | Wiegand        | 34                | 20            | ×               | 1212      | ×           | ٥                  |               |
| Reports               | * |      | HID 26-bit Wiegand           | Wiegand        | 26                | 16            | ×               | 0         | ¥           | ٥                  |               |
| 🗲 Manage Sites        | * |      | Chris E Test                 | Wiegand        | 128               | 25            | ¥               | 0         |             | ٥                  |               |
| Settings              | * |      | HID 34-bit Wiegand           | Wiegand        | 34                | 16            | ×               | 0         | *           | ٥                  |               |
| Customer Settings     |   |      | HID 35-bit Wiegand           | Wiegand        | 35                | 16            | ×               | 0         |             | ٥                  |               |
| Details               |   |      | HID 37-bit Wiegand           | Wiegand        | 37                | 19            | ×               | 0         | ¥           | 0                  |               |
| Installer             |   | 1    |                              |                |                   |               |                 |           |             |                    |               |
| ACT365 Users          |   | Η    | < 1 → N                      | 15 🔹 items per | page              |               |                 |           |             | 1 - 6 0            | f 6 items 🛛 🔿 |
| Notification Settings |   |      |                              |                |                   |               |                 |           |             |                    |               |
| Card Formats          |   |      |                              |                |                   |               |                 |           |             |                    |               |

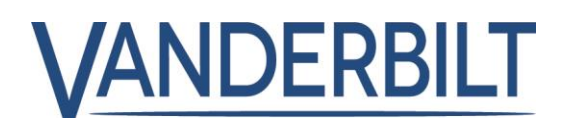

 Autoriser l'acquittement des alarmes de porte forcée en fermant la porte. Depuis le compte installateur, sélectionner le menu « Access Control | Doors » (Contrôle d'accès | Portes), puis activer l'option « Door Close Clears Alarm » (Porte fermée désactive l'alarme) sur la porte souhaitée.

| Adminstration Home   |                 |                      |                                                                                                    |                           |
|----------------------|-----------------|----------------------|----------------------------------------------------------------------------------------------------|---------------------------|
| Install Home         | Update Door (Du | blin Office)         |                                                                                                    |                           |
| Customer Home        |                 |                      |                                                                                                    |                           |
| 🗐 Hardware 🛛 💙       |                 |                      |                                                                                                    |                           |
| 🖬 Video 💙            | Door            |                      | Operation                                                                                                    |                           |
| 👤 Access Control 🛛 💙 | Name            | Main Door            |                                                                                                    | Interlock 🔨               |
| Cardbolders          | Enabled         |                      | <b>~</b>                                                                                                    | Exit Button 🔨             |
| Cardholders          | Enabled         | <b>u</b>             |                                                                                                    | PIR 🔨                     |
| Cardholder Groups    | ACT365 ACU Name | Main Door Controller |                                                                                                    | Toggle 🔨                  |
| Dears                |                 |                      |                                                                                                    | Access Only 🤨             |
| Doors                |                 |                      |                                                                                                    | Breakglass 🔨              |
| Door Groups          |                 |                      | Image: Second second second | Tamper 🔞                  |
| Timezones            |                 |                      |                                                                                                    | Mains fault 🔨             |
| Timezones            |                 |                      | Image: A start and a start a start  | Contact Monitoring 😰      |
| Holidays             |                 |                      |                                                                                                    | Unlock First Access 🙆     |
| Cardholder Import    |                 |                      |                                                                                                    | Door Close Clears Alarm 🔞 |

 Empêcher le bouton Rex d'alimenter le relais de la porte. Depuis le compte installateur, sélectionner le menu « Access Control | Doors » (Contrôle d'accès | Portes), puis désactiver l'option « Exit Button » (Bouton de sortie) sur la porte souhaitée.

| Adminstration Home<br>Install Home<br>Customer Home | Update Door (Dublin Office)          |                           |
|-----------------------------------------------------|--------------------------------------|---------------------------|
| 🗐 Hardware 🛛 🗙                                      |                                      |                           |
| 🖬 Video 🗸 🗸                                         | Door                                 | Operation                 |
| 👤 Access Control 🛛 💙                                | Name Main Door                       |                           |
| Cardholders                                         | Enabled 🗹                            | PIR 0                     |
| Cardholder Groups                                   | ACT365 ACU Name Main Door Controller | Toggle 📵                  |
| Doors                                               |                                      | Access Only 😉             |
| Dools                                               |                                      | Breakglass 🔨              |
| Door Groups                                         |                                      | 🗹 🛛 Tamper 🕫              |
| Timezones                                           |                                      | Mains fault 🔨             |
|                                                     |                                      | Contact Monitoring 🔨      |
| Holidays                                            |                                      | Unlock First Access 😢     |
| Cardholder Import                                   |                                      | Door Close Clears Alarm 🕫 |

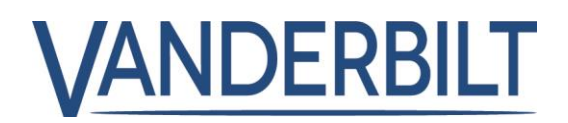

- 4. Localisation : Une localisation en polonais a été ajoutée au système.
- Configurer ACT365 VCU depuis le portail web d'ACT365. À noter : lancement d'ACT365
  VCU au premier trimestre 2018. Depuis le compte installateur, sélectionner « Hardware | ACT365 VCU » (Matériel | ACT365 VCU) dans le menu, puis activer l'icône « Configure »

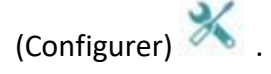

| Authinistration notifie |   |   |                              |                                |   |                |           |           |   |           |   |                   |     |           |            |        |
|-------------------------|---|---|------------------------------|--------------------------------|---|----------------|-----------|-----------|---|-----------|---|-------------------|-----|-----------|------------|--------|
| Install Home            | A |   | 365 VCU                      | S                              |   |                |           |           |   |           |   |                   |     |           |            |        |
| Customer Home           |   |   |                              | ADDLY                          |   |                |           |           |   |           |   |                   |     |           | T265 VC11  | (D) EV |
| 📕 Hardware 🛛 💙          |   | A | ctions                       | T ATTEL                        |   |                |           |           |   |           |   |                   |     | T ADD AC  | 1303 VC0   |        |
| ACT365 ACUs             |   | • | CUID                         | ACT365 VCU                     | T | IP Address     | Connected | Status    | T | Version • | ٢ | Site ID           | T ( | Configure | Diagnostic | cs     |
| ACU Cluster             |   |   | 1314-1500-0070-<br>7019-3928 | ACT Warrington<br>Office       |   | 192.168.10.138 | *         | Connected |   | v8.0      |   | Warrington Office |     | *         | Q          |        |
| ACT365 VCUs             |   | ۰ | 1314-1600-0168-<br>7812-9791 | Caldicot Office -<br>Test Room |   | 192.168.10.42  | *         | Connected |   | v8.0      |   | Caldicot          |     | ×         | Q          |        |